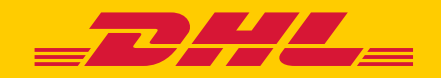

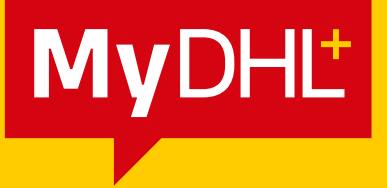

# GESTIONE DELLE INFORMAZIONI DOGANALI E IMPOSTAZIONI PREDEFINITE DI SPEDIZIONE

DHL Express – Excellence. Simply delivered.

# **SOMMARIO**

| 1.0 | COMPILAZIONE DELLA FATTURA O DEI DATI DOGANALI                  | 2  |
|-----|-----------------------------------------------------------------|----|
|     | I. CREAZIONE DI UNA SPEDIZIONE                                  | 2  |
|     | Informazioni sull'origine e sulla destinazione della spedizione | 2  |
|     | Selezione del tipo di spedizione                                | 3  |
|     | Creazione di una fattura doganale                               | 3  |
|     | Dichiarazione doganale                                          | 5  |
| 2.0 | ONFIGURAZIONE DELLE IMPOSTAZIONI                                | 8  |
|     | PREDEFINITE DI SPEDIZIONE                                       |    |
|     | I. GESTIONE DEI VALORI PREDEFINITI                              | 10 |
|     | Sdoganamento                                                    | 10 |
|     | Dichiarazione doganale                                          | 11 |
|     | Indirizzi                                                       | 12 |
|     | II. IMPOSTAZIONI SALVATE                                        | 12 |
|     | Codici identificativi fiscali della spedizione                  | 12 |
|     | III. IMPOSTAZIONI DI SDOGANAMENTO                               | 14 |
|     | Fatture doganali digitali                                       | 14 |
|     | Modello di fattura doganale                                     | 15 |

# **1.0 COMPILAZIONE DELLA FATTURA O DEI DATI DOGANALI**

La creazione della fattura doganale è parte del processo di creazione della spedizione. Questa sezione della guida si incentra sulla compilazione dei campi o dei dati relativi alla dogana durante il processo di creazione della spedizione.

## I. CREAZIONE DI UNA SPEDIZIONE

#### Informazioni sull'origine e sulla destinazione della spedizione

Comprendere le informazioni sul mittente e sul destinatario è essenziale per aiutare le autorità doganali a determinare il processo di sdoganamento a cui la merce dovrà essere sottoposta.

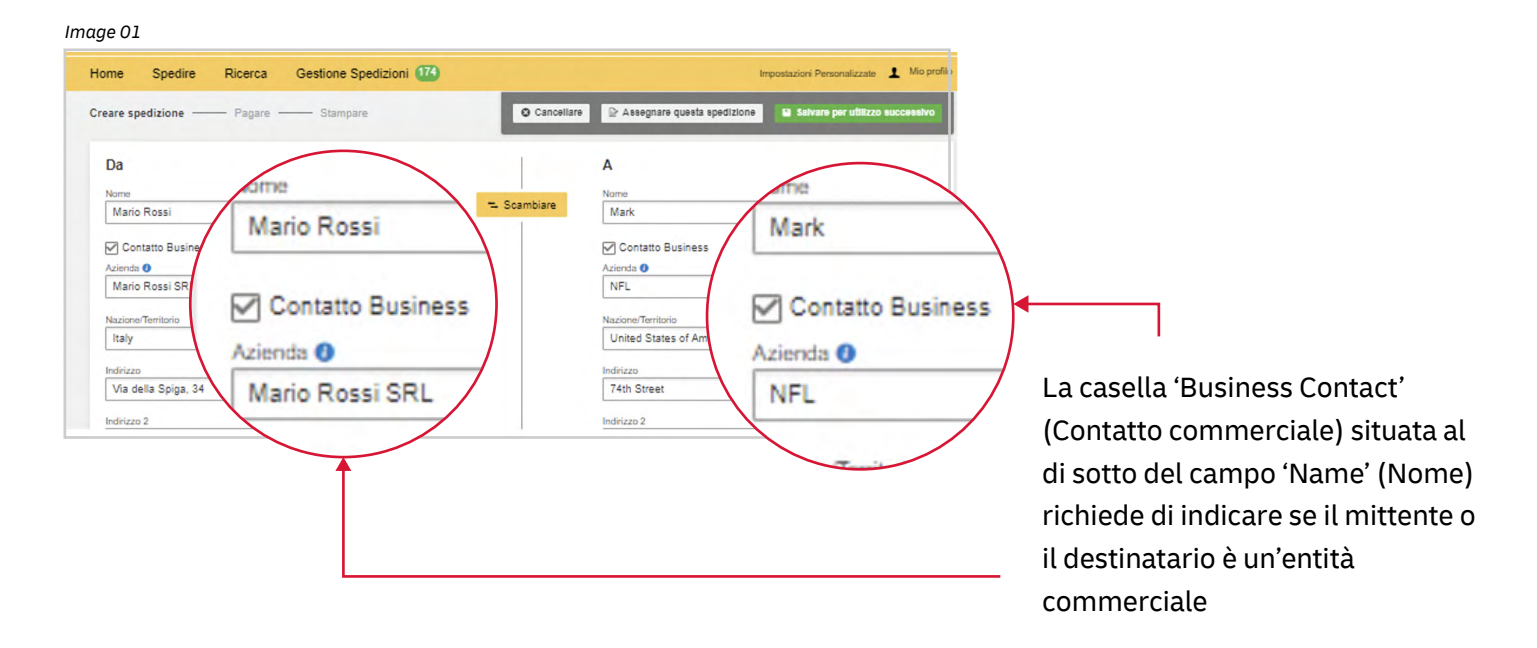

I campi compilati correttamente saranno contrassegnati dalla spunta verde.

#### Selezione del tipo di spedizione

Per determinare se gli articoli debbano essere dichiarati come documenti o merce cliccare sul link di aiuto posto accanto alle opzioni da selezionare. Inoltre, la casella di aiuto 'Prohibited Items' (Articoli proibiti) consente la visualizzazione della lista di 'Prohibited Items' (Articoli proibiti) secondo la destinazione immessa.

| Dettagli della spedizione                                                                                                    |                                                                                                    | <b>↓</b>                                                                                                    |
|----------------------------------------------------------------------------------------------------|----------------------------------------------------------------------------------------------------|----------------------------------------------------------------------------------------------------|
| 🗘 Documenti 🗸 🗸                                                                                                    | 🍄 Merci                                                                                              | E' un documento?                                                                                                    |
| nclude ogni tipologia di documento. Gli articoli aventi valore<br>commerciale non possono essere considerati documenti<br>Descrizione del contenuto<br>Oggetto non in lista? Considera di spedirlo come merce! | nel caso di spedizione fuori dall'Unione Europea, la merci saranno<br>soggette a controlio doganale. | Alcuni articoli possono essere classificati<br>erroneamente, si consiglia di verificare prima di<br>completare la spedizione. |
| Invoices - not blank                                                                                                    | ~                                                                                                    | un documento                                                                                                    |
| Inserire descrizioni aggiuntive                                                                                                    |                                                                                                    |                                                                                                    |
| Aggiungere riferimento spedizione<br>Inserire riferimenti interni, numeri d'ordine, nr di protocollo ecc                                                                                                    |                                                                                                    | Articoli vietati<br>Articoli vietati per le spedizioni verso United<br>States Of America, incudono:                           |
| Inserire riferimenti interni, numeri d'ordine, nr di proto                                                                                                    | collo ecc                                                                                            | Bullion (of any precious metal)                                                                                               |
| 8                                                                                                    |                                                                                                    | Human remains, including ashes<br>Visualizza gli articoli vietati                                                             |

#### Creazione di una fattura doganale

Per spedire un Collo, è possibile scegliere che Mydhl+ Crei una fattura con le informazioni immesse o caricare una fattura già compilata.

#### A. Creazione di una fattura

Selezionando 'Create a Customs invoice' (Creazione di una fattura doganale), la fattura doganale verrà compilata man mano che si inseriscono le informazioni di spedizione.

Indicando lo scopo della vostra spedizione, insieme alla lista degli articoli inviati, servirà alle autorità doganali a classificare la vostra spedizione in modo accurato e a velocizzarne lo sdoganamento.

Image 03

| IS  | erire separatamente la de          | escizione di ogni ar         | ticolo componen           | te la spedizione        | Gu                              | ida rapida per descrizione della me |
|-----|------------------------------------|------------------------------|---------------------------|-------------------------|---------------------------------|-------------------------------------|
| ] [ | esidero avere un indicazione sui d | dazi e tasse doganali per la | a spedizione              |                         |                                 |                                     |
| 1   | Descrizione articolo               |                              |                           | Visualizza gli articoli | rietati Codice della Materia    | prima 🕜 📓 Salvare                   |
|     | Having a telescopic shaft - "Un    | mbrellas and sun umbrellas   | s (including walking-stic | k umbrellas, garden un  | © 6601.91.000 C                 |                                     |
|     | Quantità Unità                     | Valore articolo              | Peso Netto ()             | Peso lordo 😗            | Dove è stato prodotto l'articol | 0? 0                                |
|     | 1 Pieces •                         | 100.00 EUR                   | 1 kg                      | 1.1 kg                  | Italy                           | ×                                   |
|     | Aggiungi i riferimenti             | Riferimento Tipo             | Riferiment                | o Numero                |                                 |                                     |
|     | dell'articolo                      | Numero seriale               | • UM111                   | 1                       | ~                               |                                     |
|     |                                    |                              |                           |                         |                                 |                                     |

È possibile indicare ulteriori tariffe per la Gestione della Spedizione, come spese sulle tasse, di spedizione, assicurative ecc. Cliccando su Add Charges (Aggiungi tariffa) si aprirà un menu a tendina che indica il tipo di tariffa da applicare. È importante dichiarare tutte le tariffe aggiuntive che compongono il valore totale della spedizione, poiché esso determina la velocità con cui i beni attraversano il processo doganale.

| lore fattura                                         |               |                     |
|------------------------------------------------------|---------------|---------------------|
| cludi ogni addebito ulteriore per questa spedizione. |               |                     |
| /alore totale del bene                               | 100.00 EUR    | Total Invoice Value |
| Addebito/Costo IVA                                   | 22.00 ¥ EUR 🔇 | 132.00 EUR          |
| Costo assicurazione                                  | 10.00 EUR 🕲   |                     |

#### B. Utilizzo della fattura doganale

In alternativa, è possibile scegliere di utilizzare la propria fattura doganale se se ne è in possesso. Anche in questo caso, tuttavia, è opportuno immettere i dati doganali, ad esempio il numero di fattura e i dettagli dell'articolo, poiché questo può accelerare i processi doganali della spedizione.

| Documenti                                                                                                    | 🗇 Merci 🗸 🗸                                                                                          | Articoli vietati                                                                                               |
|----------------------------------------------------------------------------------------------------|----------------------------------------------------------------------------------------------------|----------------------------------------------------------------------------------------------------|
| clude ogni tipologia di documento. Gli articoli aventi valore<br>mmerciale non possono essere considerati documenti                                       | nel caso di spedizione fuori dall'Unione Europes, le merci saranno<br>soggette a controllo doganale. | Articoli vietati per le spedizioni verso United<br>States Of America, incudono:<br>Animals, fish, birda (live) |
| 'necessario allegare una fattura commerciale o p                                                                                                    | proforma – DHL vi aiuta a crearla!                                                                   | Bullion (of any precious metal)                                                                                |
| Creare la fattura                                                                                                    | Utilizzare la propria fattura doganale 🛛 🗸                                                           | Visualizza gli articoli vietati                                                                                |
| Mizzare Miei dati di spedizione                                                                                                    | Utilizzare una fattura stampata                                                                      |                                                                                                    |
| usle à il motivo della enedizione?                                                                                                    |                                                                                                    |                                                                                                    |
| Giff                                                                                                    | • ~                                                                                                  |                                                                                                    |
|                                                                                                    |                                                                                                    |                                                                                                    |
| escrizione del contenuto; Sintetizza il contenuto                                                                                                    | o in lingua inglese Numero fattura 👔                                                                 |                                                                                                    |
| Limbrella                                                                                                    | 12345                                                                                                | ×                                                                                                    |
| ombrond                                                                                                    |                                                                                                    |                                                                                                    |
| onbiona                                                                                                    |                                                                                                    |                                                                                                    |
| Valore fattura                                                                                                    |                                                                                                    |                                                                                                    |
| Valore fattura<br>Includi ogni addebito ulteriore per questa spedizior                                                                                    | ne.                                                                                                  |                                                                                                    |
| Valore fattura<br>Includi ogni addebito ulteriore per questa spedizior<br>Valore totale del bene                                                          | ne.                                                                                                  | Total Invoice Value                                                                                            |
| Valore fattura<br>Includi ogni addebito ulteriore per questa spedizior<br>Valore totale del bene                                                          | ne                                                                                                   | Total Invoice Value                                                                                            |
| Valore fattura<br>Includi ogni addebito ulteriore per questa spedizior<br>Valore totale del bene<br>Aggiungi addebiti                                     | ne                                                                                                   | Total Invoice Value<br>100.00 EUR                                                                              |
| Valore fattura<br>Includi ogni addebito ulteriore per questa spedizior<br>Valore totale del bene<br>Aggiungi addebiti                                     | ne.<br>100.00 ¥ <u>EUR</u>                                                                           | Total Invoice Value<br>100.00 EUR                                                                              |
| Valore fattura<br>Includi ogni addebito ulteriore per questa spedizior<br>Valore totale del bene<br>Aggiungi addebiti                                     | ne.<br>100.00 ¥ EUR                                                                                  | Total Invoice Value<br>100.00 EUR                                                                              |
| Valore fattura<br>Includi ogni addebito ulteriore per questa spedizior<br>Valore totale del bene<br>Aggiungi addebiti<br>ggiungere riferimento spedizione | ne.<br>100.00 ~ <u>EUR</u>                                                                           | Total Invoice Value<br>100.00 EUR                                                                              |

#### Dichiarazione doganale

Se la spedizione riguarda ulteriori terze parti, è possibile dichiarare i loro dati cliccando su 'Add Parties' (Aggiungi partecipanti)

| Image 06                                                                                         |     |
|--------------------------------------------------------------------------------------------------|-----|
| Dichiarazione doganale                                                                           |     |
| Parti aggiuntive<br>Ci sono altre parti alluo va species<br>Si Si No<br>Aggiun<br>Aggiungi parti | one |
|                                                                                                  |     |

Comparirà una casella in cui immettere le informazioni relative ai soggetti terzi coinvolti. È possibile importare le informazioni di contatto esistenti direttamente dalla rubrica degli indirizzi o immetterle manualmente. Più parti possono essere aggiunte a una singola spedizione consecutivamente.

| ome Spedire Rid                         | Aggiungi parte                                          |          | ioni Personalizza  |
|-----------------------------------------|---------------------------------------------------------|----------|--------------------|
|                                         | Nome Relazione                                          |          |                    |
| Non dimenticate di prote                | TEST TEST Seleziona una voce dalla lista proposta o : • | ]*       | Salvare per utiliz |
| Desidero assicurare l                   | ☑ Questo contatto è business                            |          |                    |
|                                         | Azienda 😗                                               |          |                    |
|                                         | TEST                                                    | ]~       |                    |
|                                         | Nazione/Territorio                                      |          |                    |
| Dichiarazione dogar                     | 12 Italy                                                | ]_[      |                    |
| Parti aggiuntive                        | Indirizzo                                               |          |                    |
| Ci sono altre parti coinvolte<br>Si ONo | Nia della Spiga                                         | ľ        |                    |
| Aggiungi parti                          | Indirizzo 2                                             |          |                    |
| Agging boun                             | 20121 Milano Città Metropolitana di Milano              | <b>`</b> |                    |
| Dettagli articolo                       | Indivizzo 3                                             |          |                    |
| Inserisci i dettagli dell'artico        |                                                         | 1        |                    |
| Aggiungi articoli                       | Codice postale (CAP) Citta Regione                      | 1        |                    |
| Documentazione doganal                  | e 20121 Y Milano Y Lombardia                            | <b>`</b> |                    |
| Identifica qualsiasi docume             | Indirizzo mail                                          |          |                    |
| Aggiungere ulteriore                    | test.test@dhl.com                                       | ]~       |                    |
|                                         | Tipo di numero telefonico Codice Telefono               |          |                    |
|                                         | Telefono cellula * 020 125 2156                         | ] [      |                    |
| Selezionare imballo                     | SMS abilitato                                           |          | poerimenti per Pe  |
| ociczionare impano                      |                                                         |          | 10                 |

Si raccomanda di inserire il relativo numero di identificazione fiscale (se applicabile), a seconda dei paesi di destinazione delle spedizioni soggette a dazio. Ad esempio, se hai pagato l'imposta sul valore aggiunto (IVA) in anticipo, inserisci il tuo numero IOSS per le spedizioni soggette a imposta che entrano nell'Unione europea.

| ° Luglio 2021, l'Unione Europea (UE) impone ai venditori dell'UE che                |                             |
|-------------------------------------------------------------------------------------|-----------------------------|
| n valore di 150 EUR o inferiore ai consumatori dell'UE di addebitare l'             | vendono beni online<br>IVA. |
| valore della spedizione è inferiore a 150 EUR, fornisci il tuo numero lo<br>izione. | DSS associato alla          |

Di seguito, è richiesto di fornire informazioni sugli articoli da spedire. Questo permettrà il Processo di sdoganamento. Per inserire le informazioni sui singoli articoli, Cliccare su Aggiungi articoli (Aggiungi articoli).

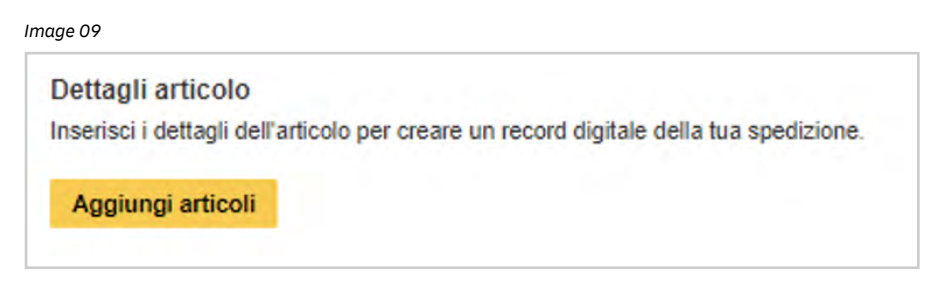

Una volta compilati i seguenti Campi, Mydhl+ convaliderà le informazioni immesse Mostrando un Segno di Spunta verde accanto ai Campi.

Image 10

| Descrizione arti | icolo                 |                          |                        | Visualizza oli articoli v | ietati            | Codice della Materia prima (1) |    |
|------------------|-----------------------|--------------------------|------------------------|---------------------------|-------------------|--------------------------------|----|
| Having a tel     | lescopic shaft - "Umb | rellas and sun umbrellas | (including walking-sti | ck umbrellas, garden un   | © ´               | 6601.91.000 <b>Q</b>           | Sa |
| Quantità         | Unità<br>Pieces •     | Valore articolo          | Peso Netto 🜒           | Peso lordo 😗              | Dove è s<br>Italy | stato prodotto l'articolo? 🜖   | ~  |
| Aggiungi i       | i riferimenti         | Riferimento Tipo         | Riferime               | nto Numero                | _                 |                                |    |

I tipi di materie prime preimpostati sono disponibili e appariranno da un menu a tendina dopo aver inserito una breve descrizione del prodotto. Scegliere quello che è più simile al proprio articolo e un codice prodotto sarà assegnato alla tipologia del prodotto merceologico.

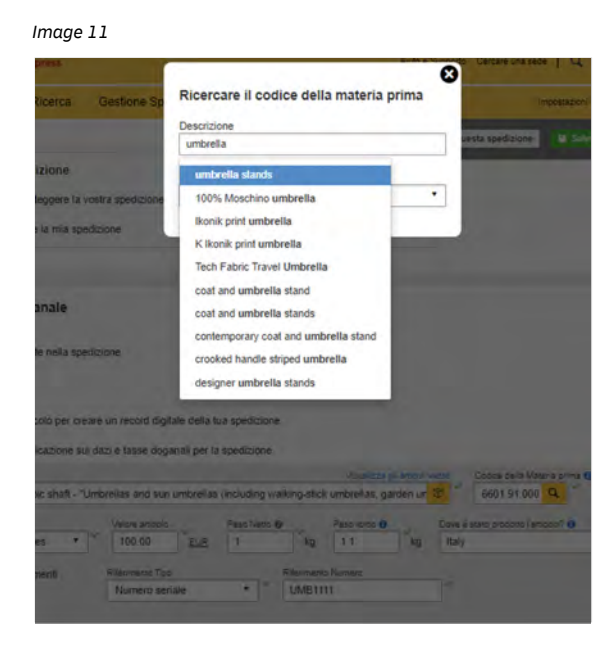

If you have additional customs documents that would facilitate the customs clearance process, do declare them in the section below. Some examples include Dispatch Notes, Export Declaration and ATA Carnet.

| ocumento Tipo      |     | Document ID |                               |
|--------------------|-----|-------------|-------------------------------|
| Licenza o permesso | • ~ | TEST12345   | <ul> <li>Eliminare</li> </ul> |

# 2.0 CONFIGURAZIONE DELLE IMPOSTAZIONI PREDEFINITE DI SPEDIZIONE

Per configurare le impostazioni predefinite di spedizione per spedizioni successive, cliccare su 'My Shipment Settings' (Impostazioni di spedizione) in alto a destra della pagina.

| Home             | Spedire                                | Ricerca                                  | Gestione S                | Spedizioni            | 178                                                                                                    |                                                                                                    | Impostazioni Personalizzate                                                                                               |
|------------------|----------------------------------------|------------------------------------------|---------------------------|-----------------------|----------------------------------------------------------------------------------------------------|----------------------------------------------------------------------------------------------------|----------------------------------------------------------------------------------------------------|
| A Aggio<br>Benve | ornamento Cov<br>nuto in N<br>re Nuova | id-19 – Informa<br><b>1yDHL+</b><br>Crea | azioni operativi<br>re da | e e Suppler           | IMPOSTAZIONI<br>SPEDIZIONE<br>Opzioni di Consegna<br>Protezione delle<br>spedizioni<br>Sdoganamento         | IMPOSTAZIONI PERSONALI<br>Miei Codici Cliente<br>Uso autorizzato del<br>codice<br>Impostazioni Imballo                 | IMPOSTAZIONI PERSONALI<br>FATTURE DOGANALI<br>Modelli personalizzati<br>fatture doganale<br>ID fiscale della<br>spedizion |
| Sped             | Nazione/Te<br>Nazione/Te               | Prefe                                    | Da<br>M                   | Archivi<br>ario Rossi | Dichiarazioni<br>Dichiarazione<br>doganale<br>Ritiro Spedizione<br>Spedizione di reso<br>Spedizione salvata | Riferimento<br>Spedizione<br>Impostazioni<br>stampante<br>Notifiche e<br>condivisioni<br>Mio Listino / Mie<br>Giacenze | Fatture doganali<br>digitali                                                                                              |
| B                | Nazione/Te                             | ritorio                                  | A                         | dirizzo, Via          | Assegnare le<br>spedizioni<br>Valuta e dimensioni<br>Indirizzi Privati                                      | Imballi per settore                                                                                                    |                                                                                                    |

Si verrà reindirizzati a questa schermata, in cui sarà possibile configurare le impostazioni predefinite di spedizione selezionate con maggior frequenza. Una volta configurate tali impostazioni, le opzioni predefinite appariranno al momento di creare una nuova spedizione. È possibile modificare le impostazioni predefinite di spedizione in qualsiasi momento.

| lome Spedire Ri                                                          | icerca Gestione Spedizioni 178                                                                           | Impositazioni Pensonaltzzata 🤱 Mic                               |
|--------------------------------------------------------------------------|----------------------------------------------------------------------------------------------------|------------------------------------------------------------------|
| npostazioni Pers                                                         | onalizzate                                                                                               |                                                                  |
| rpostationi specizione<br>Cestre le opzioni predefinite                  | Gestire le opzioni predefinite                                                                           |                                                                  |
| npostecioni Penenali<br>Miel Codici Chenia<br>Uso sutorizzalo del codice | Risparmiare tempo nel processo di creazione delle spedizioni.<br>processo in base alle vostre necessità. | Inserire le impostazioni preferite permette di personalizzare il |
| Imposlazioni Imbello<br>Nilerimento Spedizione                           | Opzioni di Consegna                                                                                      | / Modificare                                                     |
| Impostacioni stampania<br>Notifiche e condivisioni                       | Protezione delle spedizioni                                                                              | / Modificery                                                     |
| rçosistioni personali faiture dog<br>Modelli personalizzati di fattata d | oganamento                                                                                               | / Nodhcery                                                       |
| ID facale della spedizion<br>Liste Prodotti/Articoli                     | Dichiarazioni                                                                                            | / Modificare                                                     |
| Fallure dogeneli digilali                                                | Dichiarazione doganale                                                                                   | / Modificarie                                                    |
|                                                                          | Ritiro Spedizione                                                                                        | 🖉 Modhcare                                                       |
|                                                                          | Spedizione di reso                                                                                       | 🖉 Modhcare                                                       |
|                                                                          | Spedizione salvata                                                                                       | / Modificare                                                     |
|                                                                          | Assegnare le spedizioni                                                                                  | 🖉 Modificare                                                     |
|                                                                          | Valuta e dimensioni                                                                                      | / Modificere                                                     |
|                                                                          | Indirizzi Privati                                                                                        | / Modificere                                                     |

## **I. GESTIONE DEI VALORI PREDEFINITI**

#### **Sdoganamento**

È possibile scegliere se creare una fattura doganale o utilizzarne una già pronta per spedizioni successive. Impostare uno scopo predefinito per spedizione e articoli se si tratta di un valore standard per tutte le spedizioni. Indicare i termini predefiniti di (se esistenti) per le spedizioni ed Eventuali documenti doganali aggiuntivi da allegare alla Spedizione

| Scelta predefinita per le fatture doganali              |                                                                             |   |
|---------------------------------------------------------|-----------------------------------------------------------------------------|---|
| Creare la fattura<br>Utilizzare Miei dati di spedizione | O Utilizzare la propria fattura doganale<br>Utilizzare una fattura stampata |   |
| Item Details                                            |                                                                             |   |
| I will include line item references                     |                                                                             |   |
| Motivo predefinito dell'esportazione                    |                                                                             |   |
| Gift                                                    | •                                                                           |   |
|                                                         |                                                                             |   |
| Descrizione predefinita del contenuto                   |                                                                             | ~ |
| Umbrella                                                |                                                                             |   |
| Valore predefinito della spedizione 👔                   |                                                                             |   |
|                                                         |                                                                             |   |
| Low                                                     |                                                                             |   |
| Sarà utilizzata questa condizione comn                  | nerciale. View Definitions ()                                               |   |
| DAP - Delivered at Place                                | •                                                                           |   |
|                                                         |                                                                             |   |
| Fatture doganali digitali   Modelli personal            | zzati fatture doganale                                                      |   |
|                                                         |                                                                             |   |
|                                                         |                                                                             |   |
|                                                         | Concellare predefiniti Concellare Celuere                                   |   |

Spuntando la casella 'I will supply line item references' (Fornirò i riferimenti dei singoli articoli), apparirà un box in cui immettere un numero di riferimento per il gruppo di articoli nella creazione di spedizioni successive, come mostrato nell'immagine che segue. Fornire il numero di riferimento della descrizione dell'articolo è importante, poiché può accelerare il processo di sdoganamento.

| Image | 1 | 6 |
|-------|---|---|
|-------|---|---|

|    |                                                                        | colo                                 |                          |              | Visualizza gli artic | oli vietati       | Codice della Materia prima 🗿                | Salv                 |
|----|------------------------------------------------------------------------|--------------------------------------|--------------------------|--------------|----------------------|-------------------|---------------------------------------------|----------------------|
| 1  | furniture of p                                                         | plastics - Other furnit              | ure and parts thereof    |              |                      | © ~               | 9403.7000 Q                                 |                      |
| 0  | uantità L                                                              | Unità                                | Valore articolo          | Peso Netto 😗 | Peso lordo ()        | Dove è            | stato prodotto l'articolo? ()               |                      |
|    | 1                                                                      | Pieces • *                           | 20.00 EUR                | 1            | kg 1.1 k             | g Italy           |                                             |                      |
|    |                                                                        | and a                                |                          |              |                      |                   | Cadias dalla Mataria asias O                | D. Calu              |
| De | escrizione arti                                                        | 0010                                 |                          |              |                      | -                 | Codice della Materia prima                  | M Salv               |
| De | escrizione arti<br>other - other                                       | r metal furniture                    |                          |              |                      | °                 | 9403.2090                                   |                      |
|    | escrizione arti<br>other - other<br>uantità U                          | r metal furniture                    | Valore articolo          | Peso Netto 👔 | Peso lordo 😗         | Dove è            | 9403.2090 Q<br>stato prodotto l'articolo? 0 | L <sup>D</sup> Copia |
|    | escrizione arti<br>other - other<br>uantità<br>1                       | r metal furniture<br>Unità<br>Pieces | Valore articolo<br>32.00 | Peso Netto 👔 | Peso lordo 🗿         | Dove è<br>g Italy | stato prodotto l'articolo?                  | Copia                |
|    | escrizione arti<br>other - other<br>uantità U<br>1 ~ [<br>2 Aggiungi i | r metal fumiture                     | Valore articolo<br>32.00 | Peso Netto 0 | kg 2.3 k             | Dove è<br>g Italy | 9403.2090 Q<br>stato prodotto l'articolo?   | Copia                |

### Dichiarazione doganale

Se questa opzione è stata selezionata, si avrà la possibilità di fornire ulteriori documenti durante il processo di creazione della spedizione.

Image 17

| Dichiarazione doganale                                                                              |         |
|----------------------------------------------------------------------------------------------------|---------|
| You can help speed up your shipment through customs by providing some customs declaration defaults. |         |
| Documentazione doganale aggiuntiva I normally have additional documents included with my shipment   |         |
| Cancellare                                                                                          | Salvare |

#### Il processo apparirà come segue:

| Documento Tipo     |     | Document ID |   |           |
|--------------------|-----|-------------|---|-----------|
| Licenza o permesso | • ~ | TEST12345   | ~ | Eliminare |

#### Indirizzi

Selezionando la casella da spuntare 'I want new Addresses to Default to Business Address' (Desidero impostare i nuovi indirizzi da Predefiniti a Indirizzi commerciali), il sistema salverà automaticamente in rubrica gli indirizzi inseriti successivamente come indirizzi commerciali.

| Image 19                                                  |            |         |
|-----------------------------------------------------------|------------|---------|
| Indirizzi Privati                                         |            |         |
| Selezionare i nuovi indirizzi come residenziali (privati) |            |         |
| Contatto Business                                         |            |         |
|                                                           | Cancellare | Salvare |

# **II. IMPOSTAZIONI SALVATE**

#### Codici identificativi fiscali della spedizione

Impostare i codici identificativi fiscali predefiniti da utilizzare per le spedizioni che viaggiano verso Paesi specifici cliccando sulla scheda 'Shipment Tax IDs' (Codici identificativi fiscali della spedizione) sotto la voce Impostazioni salvate. Ad esempio, il codice identificativo fiscale della spedizione IMO401234560 verrà assegnato a tutte le spedizioni che partiranno da Singapore e arriveranno in Germania. Tutti i Codici identificativi fiscali della spedizione salvati appariranno nel menu a tendina presente nel campo Codice identificativo fiscale nel processo di creazione della spedizione.

Per aggiungere un nuovo codice, cliccare sulla casella verde con scritto 'Add New Tax ID' (Aggiungi nuovo codice identificativo fiscale).

| postazioni spedizione<br>Sestire le opzioni predefinite | ID fiscale della spe | dizion |              |                    |                                |
|---------------------------------------------------------|----------------------|--------|--------------|--------------------|--------------------------------|
| postazioni Personali                                    | Tutto Tutto          | are    | ٩            |                    |                                |
| liei Codici Cliente                                     |                      |        |              |                    | 🖪 Aggiungi nuovo ID fise       |
| so autorizzato del codice                               |                      |        |              |                    |                                |
| npostazioni Imballo                                     | Nickname *           | Tipo   | Numero       | Spedire Da Nazione | Spedire A Nazione              |
| iferimento Spedizione                                   | IOSS - IM0401234567  | IOSS   | IM0401234567 | Qualunque          | Spain, Slovenia, Denmark, N (2 |
| npostazioni stampante                                   |                      |        |              |                    | Cancellare Modific             |
| otifiche e co                                           | 1-101                |        |              |                    |                                |
| <sup>postazir</sup> odelli personalizza                 | iti di fa            |        |              |                    |                                |
| lodel                                                   |                      |        |              |                    |                                |
| ID fiscale della spe                                    | edizion              |        |              |                    |                                |

Si aprirà una casella per poter Inserire le informazioni sul nuovo codice identificativo fiscale. Assicurarsi di aver compilato tutti i campi e, una volta terminato, cliccare su 'Add New Tax ID' (Aggiungi nuovo codice identificativo fiscale) per salvare le informazioni.

Certi codici identificativi fiscali sono applicabili soltanto alle spedizioni fra determinati Paesi. Ad esempio, un numero IVA IOSS riguarda le spedizioni in entrata nell'Unione Europea, un codice identificativo VOEC è necessario per le spedizioni in entrata in Norvegia e un codice LVG è richiesto per le spedizioni in entrata in Nuova Zelanda. MyDHL+ faciliterà le operazioni validando le informazioni immesse.

| Image 21                   |                     |                                               |                        |
|----------------------------|---------------------|-----------------------------------------------|------------------------|
| and Drit Expres            | Nuovo ID fiscale    |                                               | 8                      |
| spedire Rice               | Tine                | Numero                                        | cioni Personalizzate 🔟 |
|                            | IOSS                | Munero<br>IM0401234567                        | <b>~</b>               |
| zioni Perso                | Spedire Da Nazione  | Spedire A Nazione                             |                        |
| edizione                   | Qualunque           | Austria, Belgium, Bulgaria, Canary Islan (28) |                        |
| ioni predefinite           | Nickname            |                                               |                        |
| ersonali                   | IOSS - IM0401234567 | ]*                                            |                        |
| ente                       |                     |                                               | Aggiungi nuovo ID fis  |
| to del codice              |                     | Cancellare Aggiungi nuovo ID fiscal           | e                      |
| mballo                     | Nickname Tipo Nun   | nero Spedire Da Nazione S                     | pedire A Nazione       |
| redizione                  |                     |                                               |                        |
| tampante                   |                     |                                               |                        |
| udivisioni                 |                     |                                               |                        |
| rsonali fatture doganali   |                     |                                               |                        |
| halizzati di fattura dogan | ale                 |                                               |                        |

## **III. IMPOSTAZIONI SALVATE**

#### Fatture doganali digitali

È possibile attivare l'invio digitale delle fatture doganali alle autorità doganali locali di molti Paesi di destinazione in tutto il mondo, per eliminare la necessità di stampare e allegare documenti alle spedizioni e per velocizzare il processo di sdoganamento.

Cliccare sulla scheda 'Digital Customs Invoices' (Fatture doganali digitali) nel menu di navigazione a sinistra e immettere le informazioni richieste.

Per attivare questa funzione occorre la firma digitale, mentre è facoltativo caricare il logo aziendale.

| ostazioni spedizione                 | Fatture doganali digitali                                                                                                    | Guida alla Fattura doganale digita                  |
|--------------------------------------|----------------------------------------------------------------------------------------------------|-----------------------------------------------------|
| ostazioni Personali                  | E' possibile Inviare via mail la fattura doganale digitale alle autorità doganali<br>stannare a allegare la desumentazione alle condizioni e construite velocia                                                                                                    | di destino. Questo servizio elimina la necessità di |
| iei Codici Cliente                   | Stampare e allegare la documentazione alle specialoni e, sopratoto, velociza                                                                                                    | za il processo di suoganamento.                     |
| so autorizzato del codice            | Questa funzione e disponibile per molti paesi di origine e di destinazione.                                                                                                    |                                                     |
| oostazioni Imballo                   | Siete autorizzati a inviare le fatture doganali in formato digitale. E' possibile<br>sospendere (turn off) e riavviare (turn on) l'invio digitale in ogni momento.                                                                                                    | Velocizzare il processo doganale!                   |
| erimento Spedizione                  | E' sempre possibile aggiornare la firma digitale e il logo                                                                                                    |                                                     |
| stazioni stampante                   |                                                                                                    | DHL Paperless C                                     |
| che e condivisioni                   | Status Abilitato                                                                                                    | Pausa                                               |
| stazioni personali fatture doganali  | Si desidera che DHL crei la fattura doganale per voi?                                                                                                    |                                                     |
| elli personalizzati di fattura dogan | ale No.                                                                                                    |                                                     |
| cale della spedizion                 | Si No<br>Sarà ultizzata una fattura donanale Sarà ultizzata una promía fattura donanale                                                                                                    |                                                     |
| a Prodotti/Articoli                  | generata da DHL                                                                                                    |                                                     |
| Fatture doganali                     | torii ma<br>utorità doganale richiede che le fatture doganali digitali riportino la firma di<br>ega di caricare la vostra firma digitale<br>di File: gif, jpeg, png<br>1/ // // // Car                                                                                                    | digitale.<br>ncellare                               |
| Fatture doganali                     | Ima     utorità doganale richiede che le fatture doganali digitali riportino la firma digitali       Idigitali     ega di caricare la vostra firma digitale       Idigitali     di File: gif, jpeg, png       Haus-Heuring Tab     2.05 KB                                                                                                    | digitale.<br>ncellare                               |
| sta Prodotti/Artic                   | Ina     torità doganale richiede che le fatture doganali digitali riportino la firma di ega di caricare la vostra firma digitale di File: gif, jpeg, png       I digitali     di File: gif, jpeg, png       Haus-Heuring Table     2.05 KB       Cerca file                                                                                                    | digitale.<br>ncellare                               |
| sta Prodotti/Artic                   | Ima       wtorità doganale richiede che le fatture doganali digitali riportino la firma digitali digitali riportino la firma digitali digitali digitali riportino la firma digitale         Idigitali       di Gitali di File: gif, jpeg, png         Hams-Haming Tag       2.05 KB         Cerca file       Nome del firmatario         Nome del firmatario       Titolo del firmatario         Alfred Maschek       Mister                                                                                                    | digitale.<br>ncellare                               |
| Fatture doganali                     | ma       torità doganale richiede che le fatture doganali digitali riportino la firma i ega di caricare la vostra firma digitale         digitali       di File: gif, jpeg, png         Haus-Hluming Tag       signatur.png         2.05 KB       Car         Cerca file       Nome del firmatario         Alfred Maschek       Mister         Logo       Caricare il logo aziendale in modo che appaia in fattura (opzionale)         Tipo di File: gif, jpeg, png                                                                                                    | digitale.<br>ncellare                               |
| Eta Prodotti/Artic                   | ma         utorità doganale richiede che le fatture doganali digitali riportino la firma - ega di caricare la vostra firma digitale         di gitali         di gitali         di gitali         di gitali         di File: gif, jpeg, png         Uma         Hams-Haming Tab         2.05 KB         Cerca file         Nome del firmatario         Alfred Maschek         Logo         Caricare il logo aziendale in modo che appaia in fattura (opzionale)         Tipo di File: gif, jpeg, png         Logo         Caricare il logo aziendale in modo che appaia in fattura (opzionale)         Tipo di File: gif, jpeg, png | digitale.<br>ncellare                               |
| Fatture doganali                     | Ima       torità doganale richiede che le fatture doganali digitali riportino la firma ega di caricare la vostra firma digitale         digitali       di File: gif, jpeg, png         Hars-Harring Tar       signatur.png         2.05 KB       Cerca file         Nome del firmatario       Titolo del firmatario         Alfred Maschek       Mister         Logo       Caricare il logo aziendale in modo che appaia in fattura (opzionale)         Tipo di File: gif, jpeg, png       0 C         Cerca file       2.07 KB         Cerca file       Cerca file                                                                 | digitale.<br>ncellare                               |

Procedendo con le operazioni si accettano le Condizioni di Scambio in formato elettronico. Una volta terminato, l'iscrizione è avvenuta con successo.

Una volta attivata la funzione Fatture doganali digitali, per ogni nuova spedizione creata sarà possibile caricare la fattura, come segue.

Per inviare la fattura doganale digitale, selezionare la casella di controllo 'Send digital customs invoice for this shipment' (Invia fattura doganale digitale per questa spedizione) e caricare la fattura doganale.

Image 23

# Confermare per inviare la fattura doganale digitale. Inviare la fattura doganale digitale per questa spedizione Allegare la fattura doganale (JPG, JPE, JPEG, GIF, PNG, TIFF, TIF, o PDF file) Cerca file Dimensione massima del file è 5 MB Allegare la documentazione doganale aggiuntiva per questa spedizione (opzionale)

#### Modello di fattura doganale

Se si è utenti frequenti di MyDHL+, è possibile creare modelli predefiniti di fatture doganali per compilare automaticamente i campi durante la creazione delle fatture per spedizioni successive. Questa opzione può essere configurata nella sezione 'My Customs Invoice Templates' (Modelli di fatture doganali). Tutte le informazioni relative alle fatture possono essere fornite in questa sezione.

#### Image 24

| Home             | Spedire Ricerca              | Gestione Specizioni                                                            | ingualation Passessitzaia 1 Mic publi                     |
|------------------|------------------------------|--------------------------------------------------------------------------------|-----------------------------------------------------------|
| Imposta          | zioni Persona                | lizzate                                                                        |                                                           |
| impostantion a   | pidtion                      |                                                                                |                                                           |
| Gendlers In opp  | inue peaksitike              | Creare un nuovo template                                                       | < indiatro                                                |
| Imposlations P   | Netwood                      | Norre faiture                                                                  |                                                           |
| New Codes C      | Santa                        |                                                                                |                                                           |
| .180 818191721   | alc del control              | Fattura commerciale Proforma                                                   |                                                           |
| IT COMMON TO BE  | Profession 1                 |                                                                                |                                                           |
|                  |                              | Decorizione dell'articolo                                                      |                                                           |
| idiatalano:      | oberrown e                   | Inserire in fattura i dettagli per coni articolo che la scedizione dowebbe co  | intenere. E possibile modificare i modelil in seguito per |
| utterenseite     | Service .                    | agglungere o modificare le descrizioni degli oggetti in base alle esigenze.    |                                                           |
| resiliete e co   | ondyokoni                    | 1 Descriptions retrictly Manufacture                                           | di anticoli vessali Coscue perte Mesere perte             |
| Impostation/ p   | erzenei feture dogeneii      | in and a more state of the second state of the                                 |                                                           |
| Model) per       | sonslizzati di fattura dogar | Dusertal Links Vistry arkcolo (1962) Neitz 0                                   | a Jorde O Deversia attaile produtato                      |
| 12 listnik od    | ta spadition                 | f Place * EVIII KG                                                             | KG                                                        |
| Loada (Prodolik) | VAtural                      | Acquire) atterments                                                            |                                                           |
| Fulline dopa     | nal depart                   | dell'articolo                                                                  |                                                           |
|                  |                              | Totale pezzi Peso netto Totale Peso lordo Totale Nun                           | nem del pallet                                            |
|                  |                              | 1 KG KG                                                                        |                                                           |
|                  |                              | Valors fattura                                                                 |                                                           |
|                  |                              | Indudi ogni addebito ulteriore per questa spedizione.                          | -                                                         |
|                  |                              | Valore totale del bene 0 E                                                     | UR Totale Valore fattura                                  |
|                  |                              | Apprungr widdebri                                                              | 0 EUR                                                     |
|                  |                              |                                                                                |                                                           |
|                  |                              |                                                                                |                                                           |
|                  |                              | Dazi e oneri doganali                                                          |                                                           |
|                  |                              | Tico di espuriazione Danzi/Isesse Cocice o                                     | metic                                                     |
|                  |                              | Seleziona una voce dalla lista proposta o so. • Seleziona una vi               | ppe dalla lista pro 7                                     |
|                  |                              | Molivo dell'esponiazione () lemmini di pegamenio                               |                                                           |
|                  |                              | Seleziona una voce dalla lista proposta o sc 🔹 🔭 Eserro d' Eserro d' Eserro d' |                                                           |
|                  |                              | Conceptions commercial Guade e performance                                     |                                                           |
|                  |                              | Selaziona una voce dalla lista proposta o se                                   |                                                           |
|                  |                              | Luogo di Sealito                                                               |                                                           |
|                  |                              |                                                                                |                                                           |
|                  |                              |                                                                                |                                                           |
|                  |                              | Riferimenti e note                                                             |                                                           |
|                  |                              | Aggungers I proprio riferimenio per questa Vellare<br>spectrores 0 DHL         | Gaservariore                                              |
|                  |                              |                                                                                |                                                           |
|                  |                              | Applançarıs il refermento destinanto per questa<br>estatetina e                |                                                           |
|                  |                              | Standowers 0                                                                   |                                                           |
|                  |                              |                                                                                |                                                           |
|                  |                              |                                                                                |                                                           |
|                  |                              | Dipharazione                                                                   |                                                           |
|                  |                              |                                                                                |                                                           |
|                  |                              |                                                                                |                                                           |
|                  |                              |                                                                                |                                                           |
|                  |                              | Volto name                                                                     |                                                           |
|                  |                              |                                                                                |                                                           |
|                  |                              | Voeto Job 164 I poetoone                                                       |                                                           |
|                  |                              | I make the second second second                                                |                                                           |
|                  |                              | E possibile inserire il vostro logo azlendale alla fattura (JPG, JPEG, GIP, P  | NG.                                                       |
|                  |                              | Cerca file Dimensione masserial dal file & 1 MB                                |                                                           |
|                  |                              |                                                                                |                                                           |
|                  |                              |                                                                                |                                                           |
|                  |                              |                                                                                | Cancollare Salvare                                        |

DHL Express www.dhl.com https://mydhl.express.dhl